## BEOVISION ECLIPSE Mk 1 LG C2/3/4/5 Upgrade

# Sth

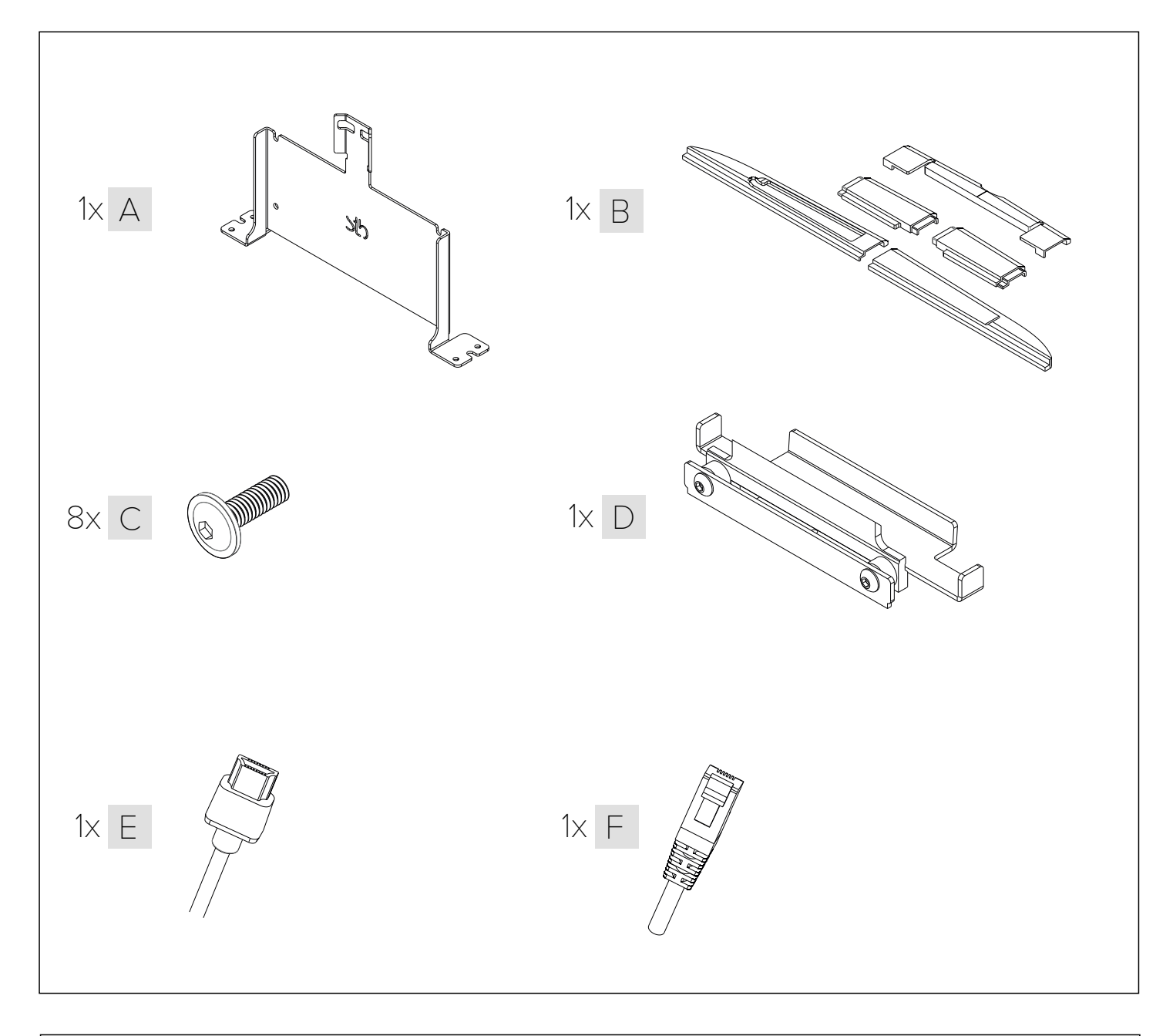

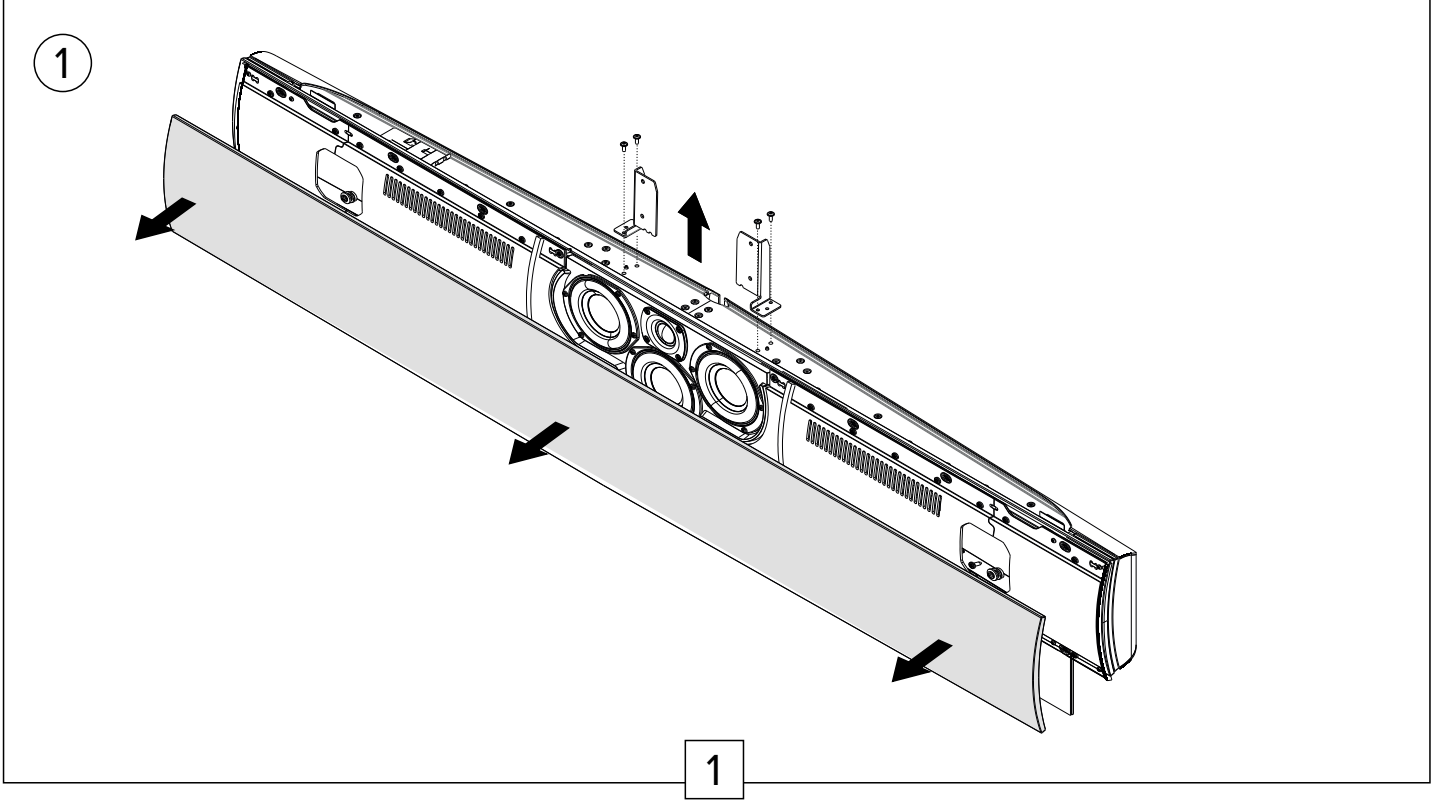

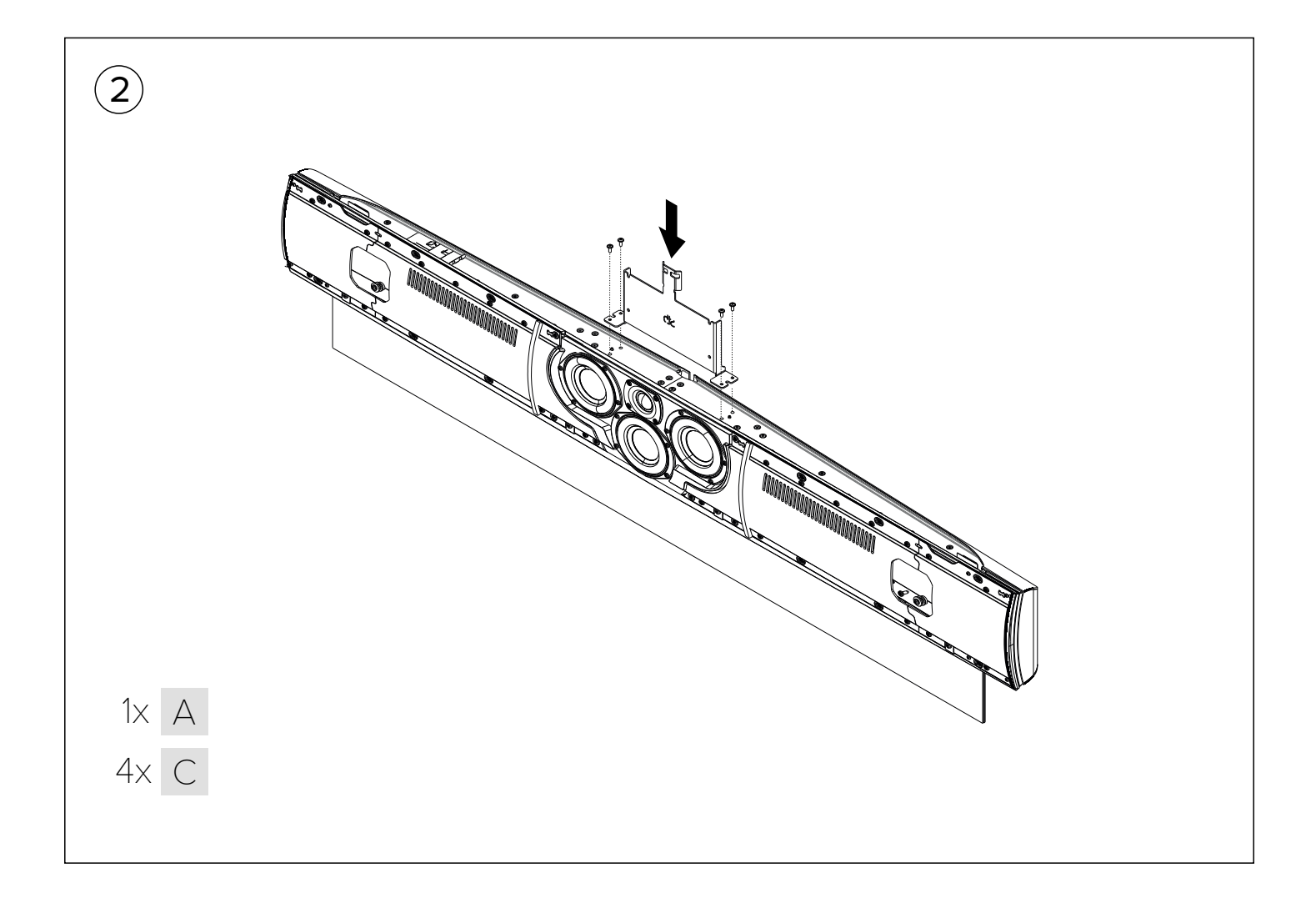

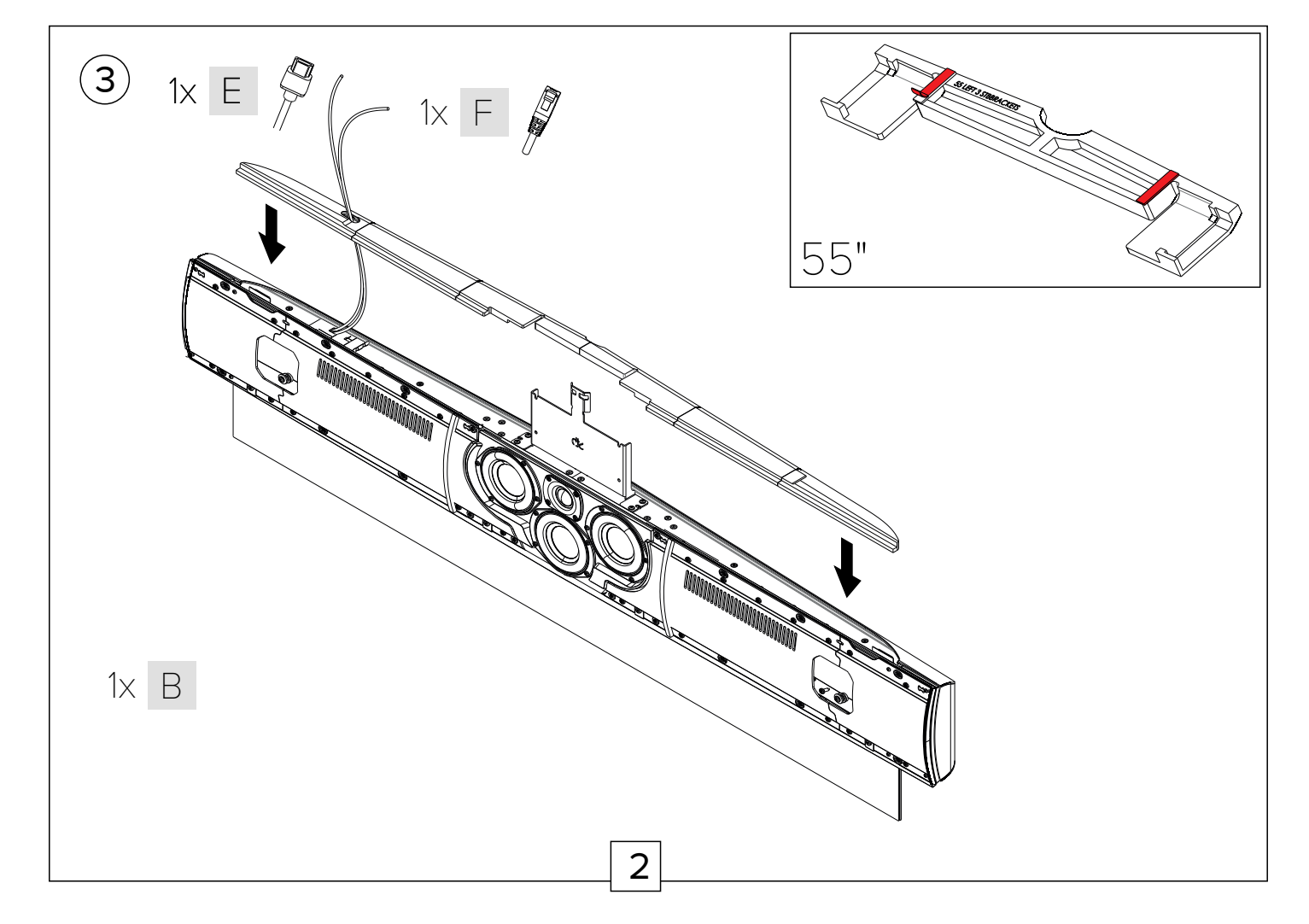

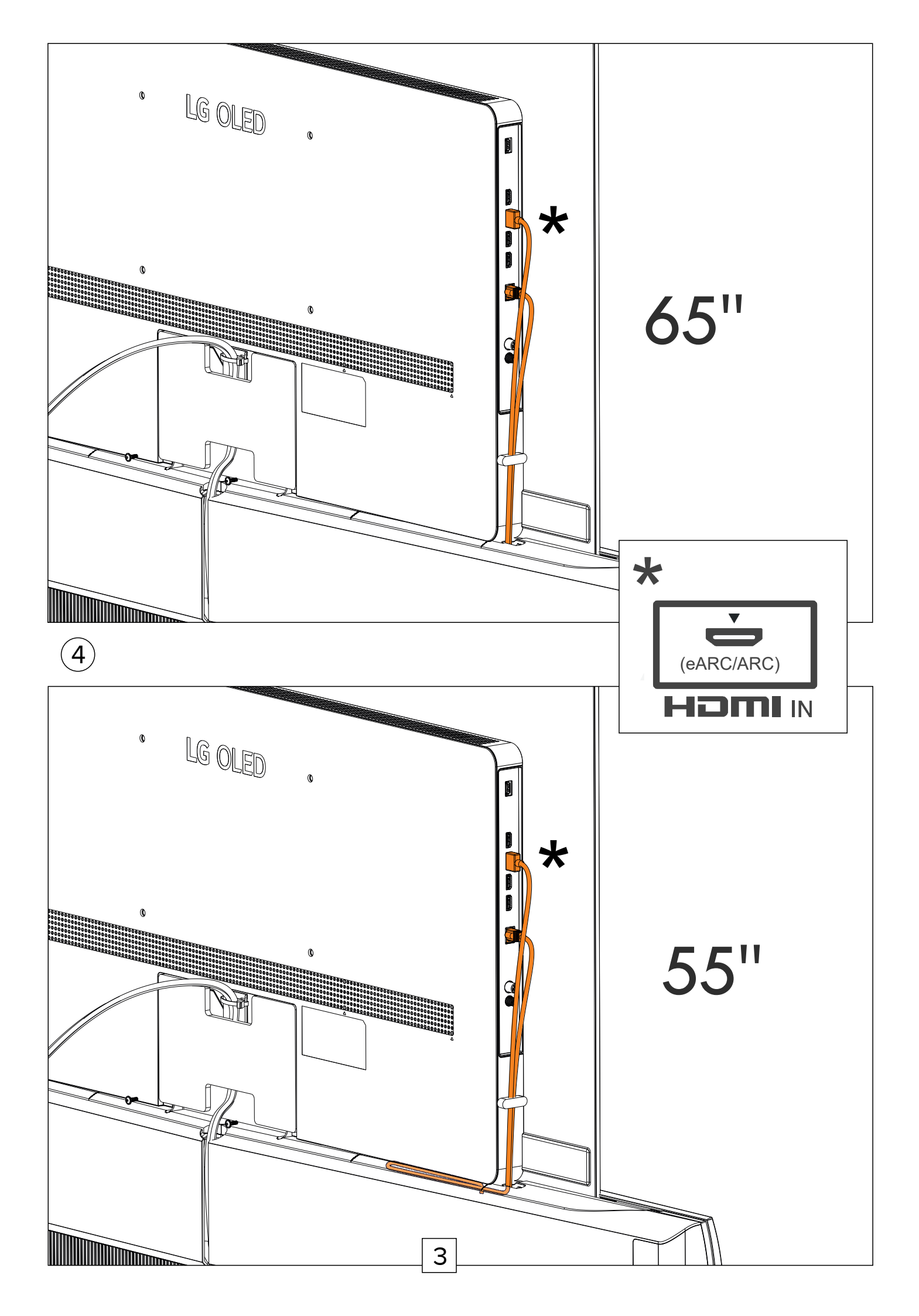

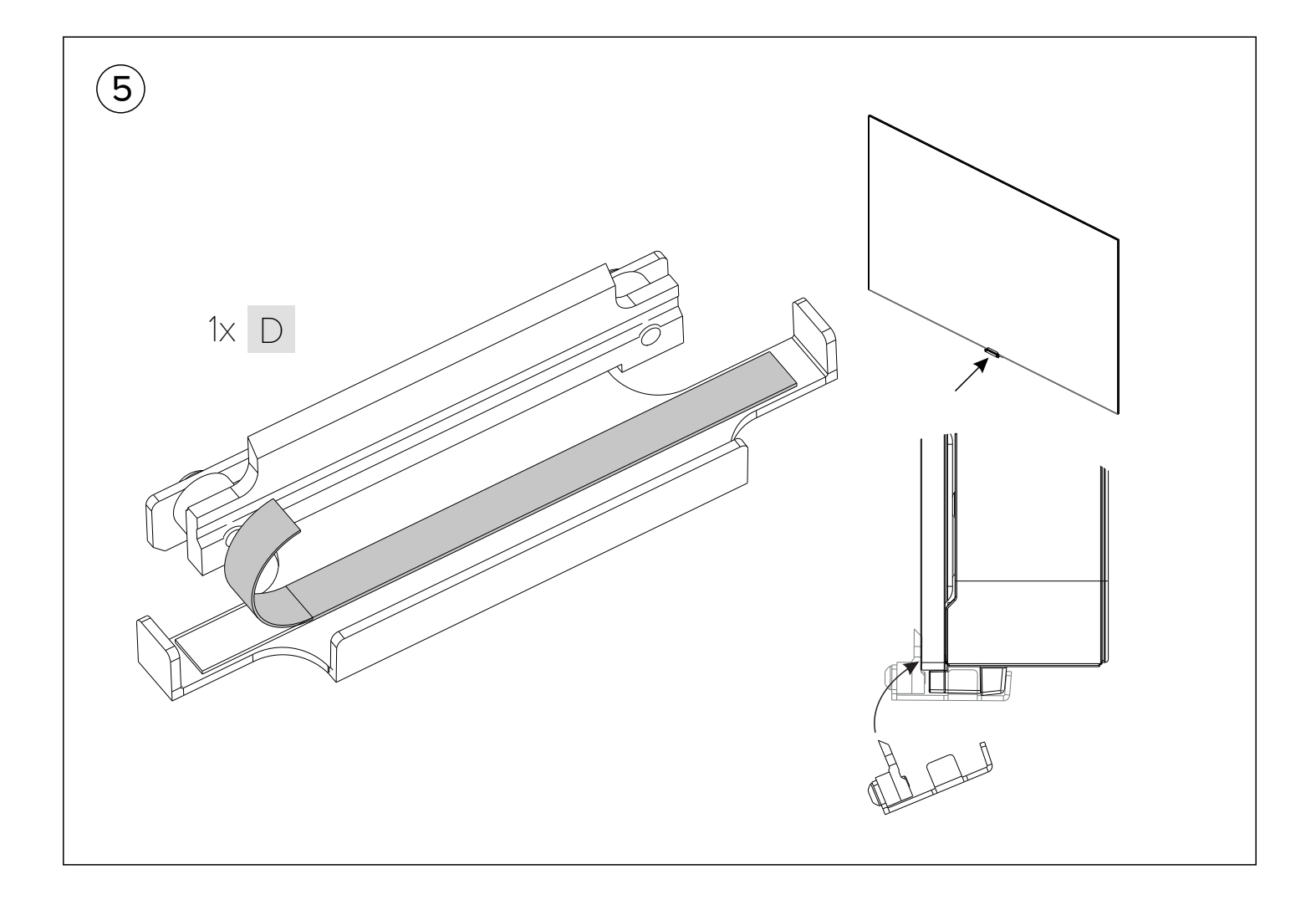

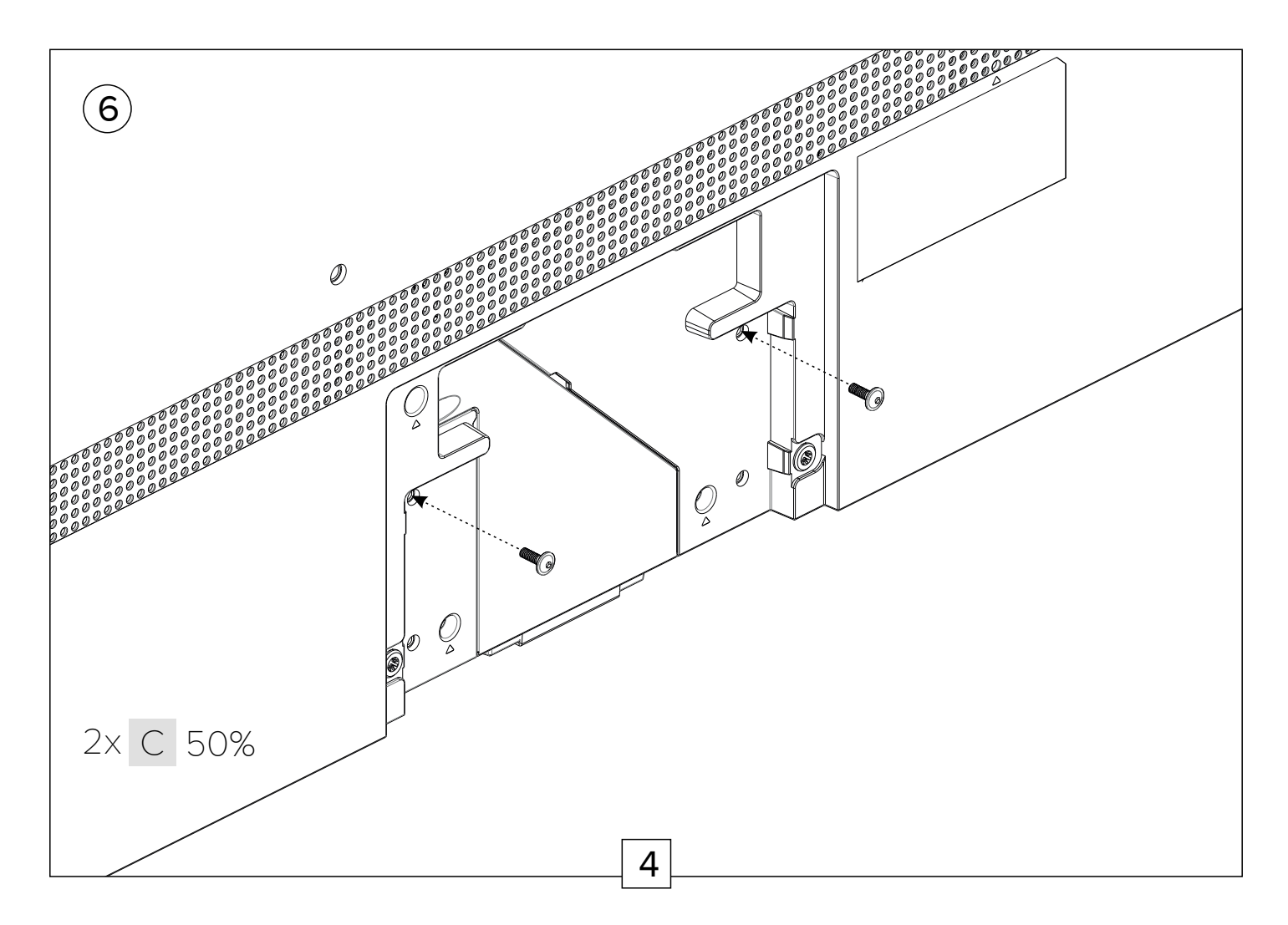

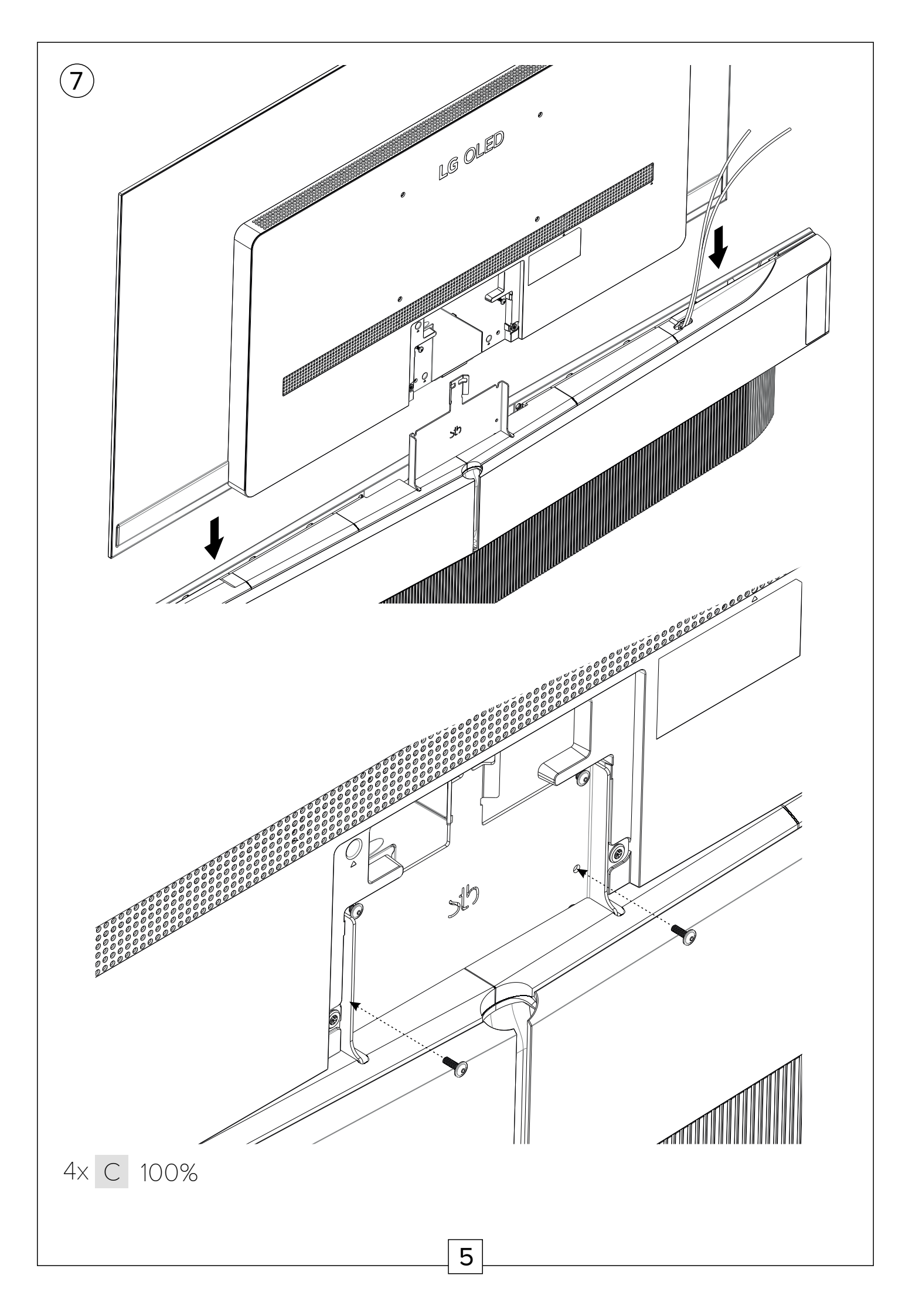

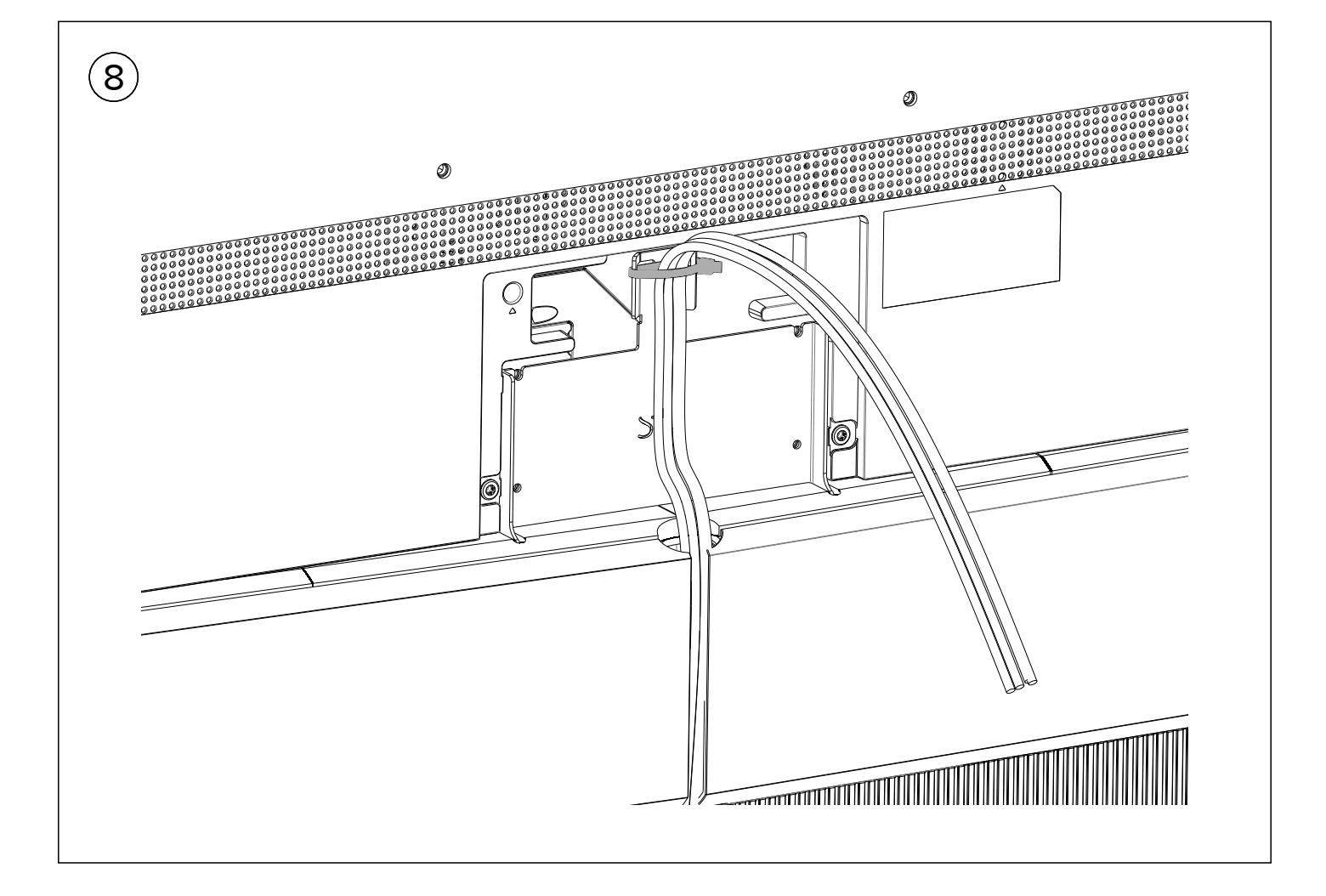

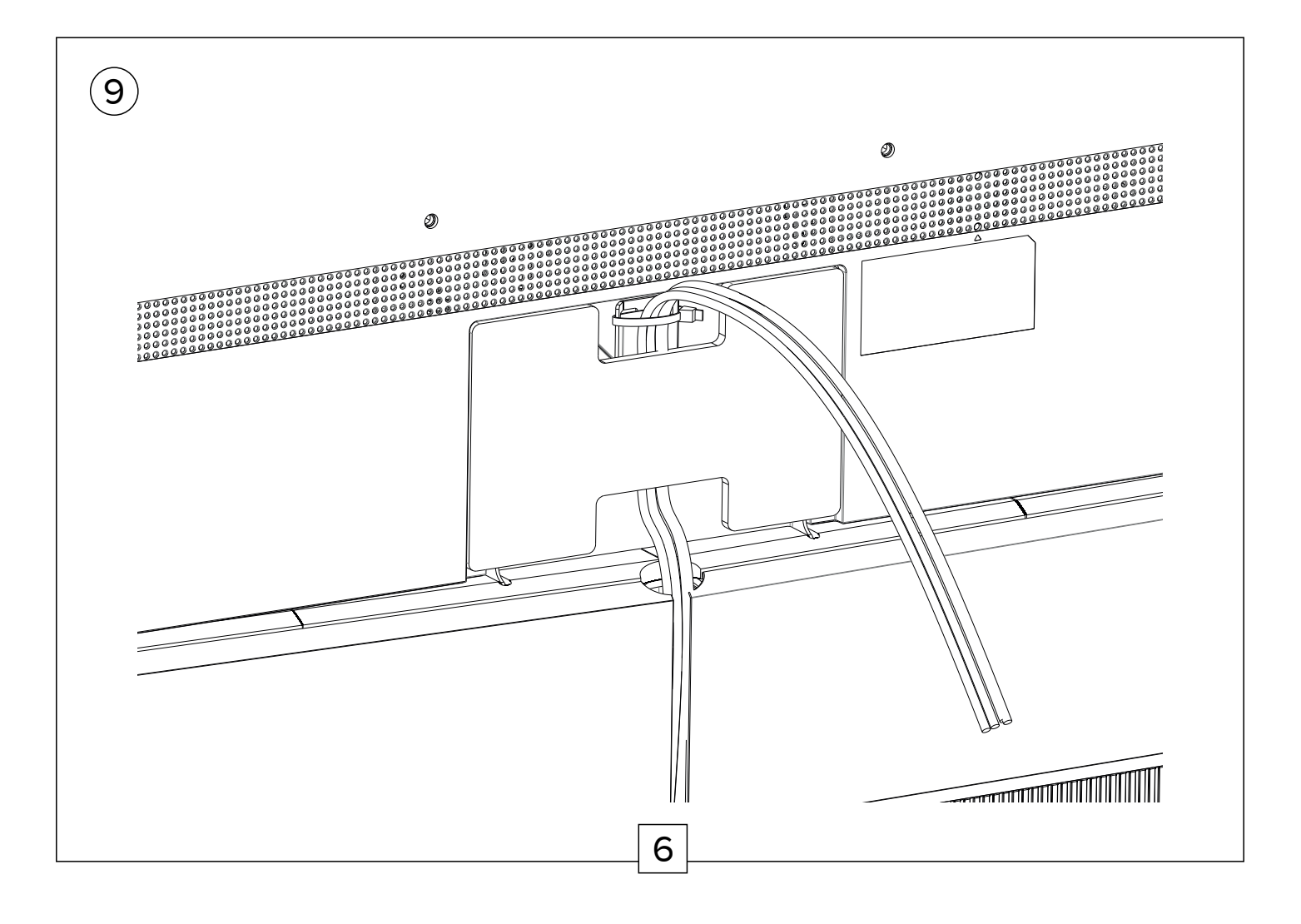

#### **Software Installation**

Your Beovision Eclipse requires a software update to enable functionality with the installed LG screen. Please contact your nearest Bang & Olufsen retailer or STBbrackets for installation of the required software. Please note that you will need the serial number of your Beovision Eclipse for the software to be assigned.

#### Locating the Serial Number

The serial number can be seen in the Bang & Olufsen app, on your invoice, or on the product packaging.

Alternatively, it can be found on a label placed behind the Beovision Eclipse speaker cover.

### How to Install the Bang & Olufsen TV App

Switch on the TV using the LG remote control.

Complete all steps to sign up for the LG ThinQ app and allow the TV access to any available Wi-Fi network. You will need to use the LG remote control for this also. Go to the TV LG content store, install and launch the Bang & Olufsen app.

Follow the on-screen instructions.

You will be asked to restart the screen (using the LG remote control) and Beovision Eclipse (using Beoremote One).

The screen and Beovision Eclipse are now able to communicate, and the installation is complete.

It is now possible to control the Beovision Eclipse with the new screen using Beoremote One.

#### Support

For help with installation of the television or software update activation, please email contact@stbbrackets.co.uk or call +44 1522 522 400. For questions regarding the Beovision Eclipse software update, please contact Bang & Olufsen Customer Care.